# ■コンビニ支払い ご利用方法

1・日本化学会HPより、マイページログイン画面へ遷移する

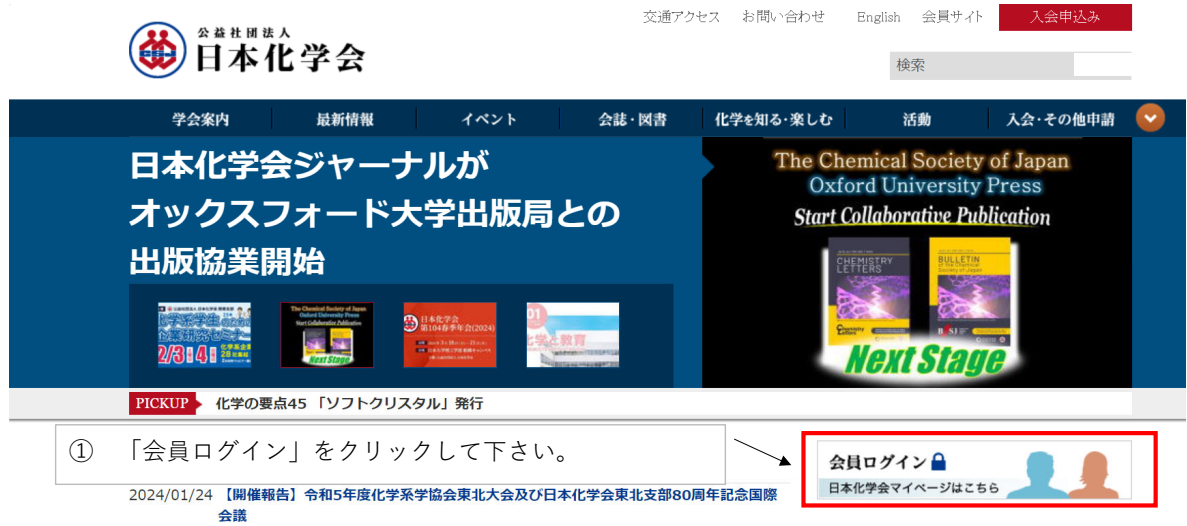

- 2・マイページにログインする
- [URL: https://mypage.csj.jp/mycsj/]

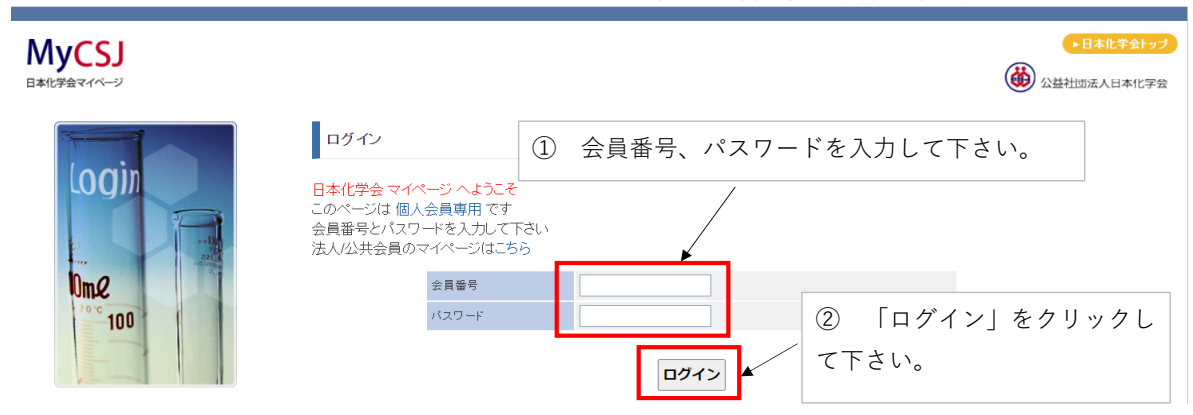

#### 3・会費のお支払い、領収書発行画面へ遷移する

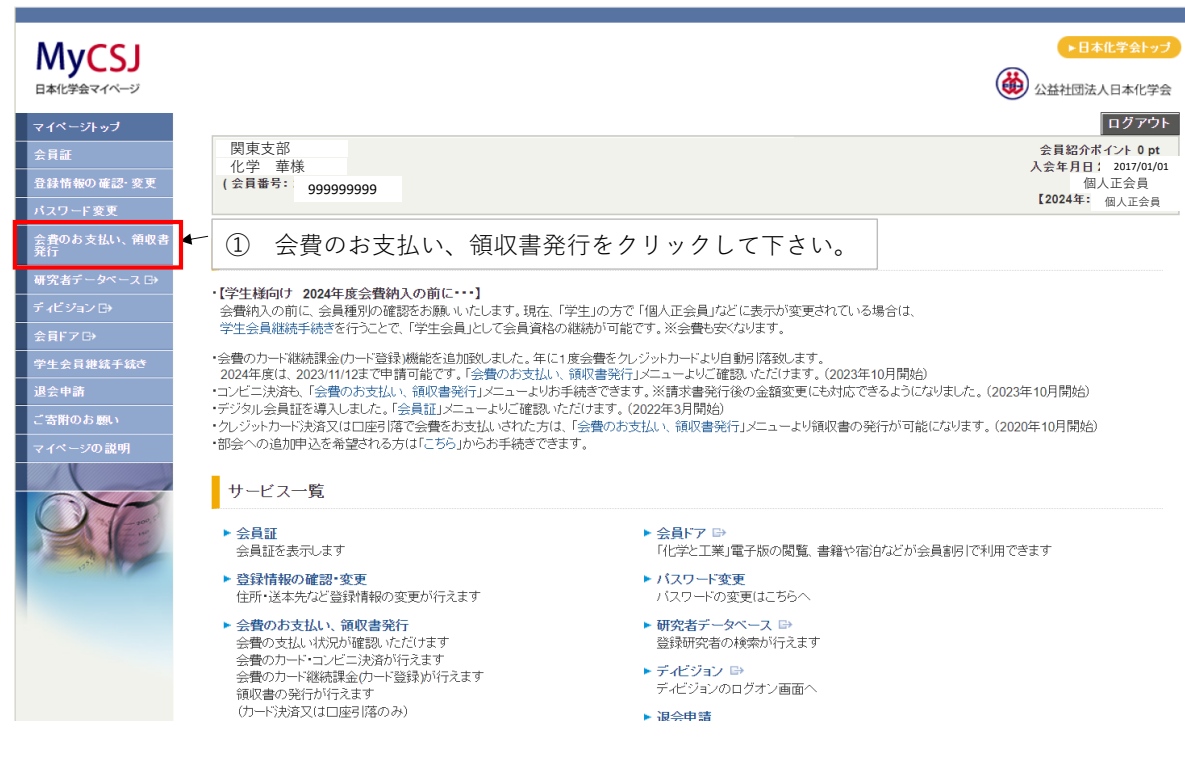

### 4 ・カード・コンビニ決済画面へ遷移する ※これより先は、GMOペイメントゲートウェイ株式会社のページに移動します

| MyCSJ<br>日本化学会マイベージ                       |                                                                                                    |                                  |                                           |          |  |
|-------------------------------------------|----------------------------------------------------------------------------------------------------|----------------------------------|-------------------------------------------|----------|--|
| マイページトップ<br>会員証<br>登録皆板の確認・変更<br>パンロットを本面 | 関東支部<br>化学 華様<br>(愛興 <sup>國委:</sup> 999999999                                                                                                    |                                  |                                           |          |  |
| 会教のお支払い、領収<br>書発行<br>研究者データペース(3)         | カード・コンビニ決済はこちら クレジット:                                                                                                    | カード自動引落(カード登録)はこちら               | 領収書発行はこちら                                 |          |  |
| ディビジョン©<br>会員Fア©<br>学生会合理技手持き             | 云東のの又仏い、県収各光11<br>画面の説明をご覧下さい                                                                                                    |                                  |                                           |          |  |
| - L AFLNEWR I WR C                        |                                                                                                    | 2024年1                           | ŧ                                         |          |  |
| 退会甲語                                      | #D                                                                                                    | 14.0-1                           | ~ (2) (2) (2) (2) (2) (2) (2) (2) (2) (2) | 対任府過報(不  |  |
| こ寄贈のお願い                                   | <b>双日</b>                                                                                                    | 18 AC 2                          | 2.9%(%) 47.40001)                         | 刚牛放获她/小  |  |
| マイページの説明                                  | 日本化学会                                                                                                    |                                  |                                           |          |  |
|                                           | シニア会員会長(個人正会員創引)(不課税)                                                                                                    | 6,000円<br>(2024年01月 ~ 2024年12月分) | 0                                         | <b>P</b> |  |
| C TE                                      | 合計                                                                                                    | 6,000円                           |                                           |          |  |
|                                           | 入金額                                                                                                    | 0円                               |                                           |          |  |
|                                           | 未销金额                                                                                                    | 6.000 PJ                         |                                           |          |  |
|                                           | 諸求方法                                                                                                    | 郵便振替                             |                                           |          |  |
|                                           | カード・コンピニ決済を行う場合は、以下の「カード・コンピニ決<br>※入金曜辺後にこの画面から弾収書の発行が行えます。(お支<br>今すぐお支払い                                                                                                    | 済へ」ボタンを押して下さい<br>仏い値5ヶ月まで)       |                                           |          |  |
|                                           | <ol> <li>自動引落の世目がある場合は、カード・コンビニ決済をご利用<br/>諸求方法や諸求金額に変更のある場合は会員Gまでご連絡下;</li> </ol>                                                                                                    | つなれません<br>れ                      |                                           |          |  |
|                                           | 2.1000円未満の場合はカード・コンビニ決済をご利用になれませ                                                                                                    |                                  |                                           |          |  |
|                                           | 3.現在ご利用可能なカードは「VISA_MASTER_JCB, AMEX, DI     対応カード:     VISA      Image      Image      Imag | ง<br>Ners Club<br>ศาสน์เหล       |                                           |          |  |
|                                           | 4.現在ご利用可能なコンビニは「セブンイレブン、ローソン、ファミ<br>対応コンビニ: 21 アフレーノレブン、コーソン、ファミ                                                                                                    |                                  | <b>ウード・コンビニ決済をクリ</b> ッ                    | ックして     |  |
|                                           |                                                                                                    | 下さい                              |                                           |          |  |
|                                           | 5. クレジッカード決済の場合は、支払い回数は1回のみとなります(分割、りが払いは対応しておりません)                                                                                                    |                                  |                                           |          |  |
|                                           | 6. クレジットカード の情報は登録されません                                                                                                    |                                  |                                           |          |  |
|                                           | これより知は、GMO インントゲートウェイ特的会社のページに移動します<br>カード・コンビニ決済へ                                                                                                    |                                  |                                           |          |  |

#### 5・コンビニを選択する

公益社団法人日本化学会

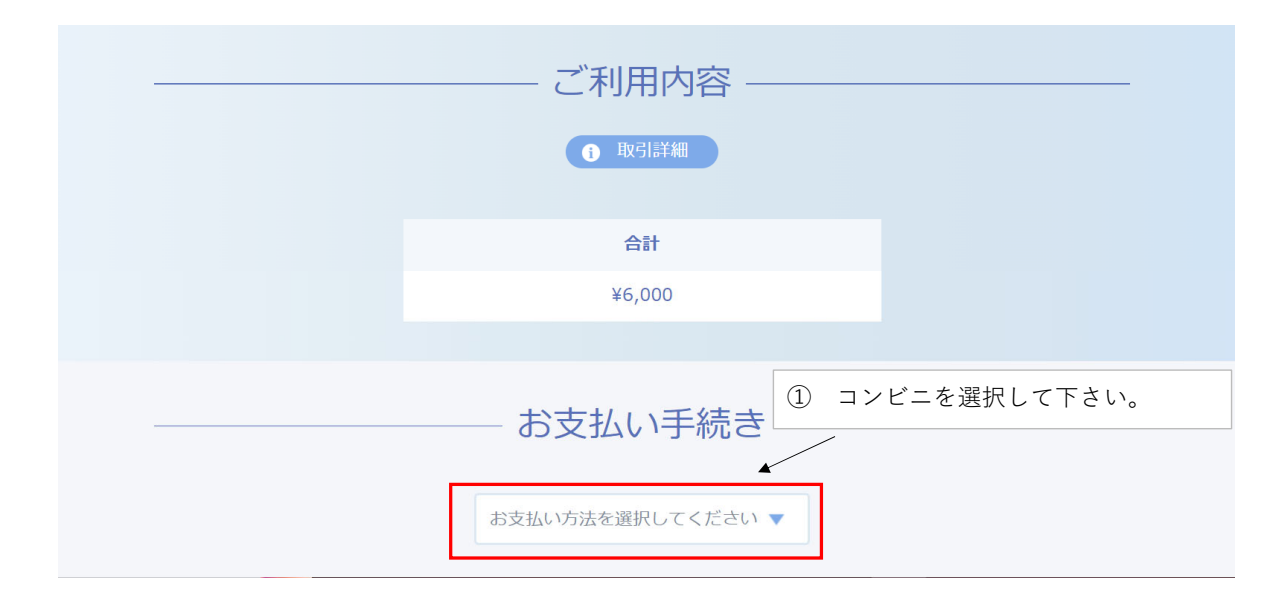

# 6 ・必要な情報を登録する

| ご利用するコンビニ Ø須<br>セブンイレブン ▼ | <ul> <li>① ご利用になるコンビニを選択して下さい。</li> <li>※ご利用可能なコンビニは「セブンイレブン、ローソン、ファミリーマート、ミニストップ、セイコーマート」です。</li> </ul> |
|---------------------------|----------------------------------------------------------------------------------------------------|
| 氏名必須                      | フリガナ 👸                                                                                                   |
| 化学花子                      | カガクハナコ                                                                                                   |
| 電話番号 必須                   | ② 氏名、電話番号、メールアドレスを入力して下さい。                                                                               |
| 0332926169                | ※メールアドレスは任意項目ですが、各コンビニでの決済方法が送付されま                                                                       |
| メールアドレス 任意                | ので、入力をお願い致します。                                                                                           |
| member@chemistry.or.jp    |                                                                                                    |
|                           |                                                                                                    |
|                           |                                                                                                    |

## 7 ・確定して、コンビニ支払いで必要な情報を取得する

|                                   | コンビニ                               |
|-----------------------------------|------------------------------------|
| <b>ご利用するコンビニ</b><br>セブンイレブン       |                                    |
| <b>氏名</b><br>化学花子                 | <b>フリガナ</b><br>カガクハナコ              |
| 電話番号<br>0332926169                | ① 確定 をクリックして下さい。                   |
| メールアドレス<br>member@chemistry.or.jp | ※お支払いに必要な手順は、メールにて送信されますので、ご確認下さい。 |
|                                   | 再入力 確定                             |